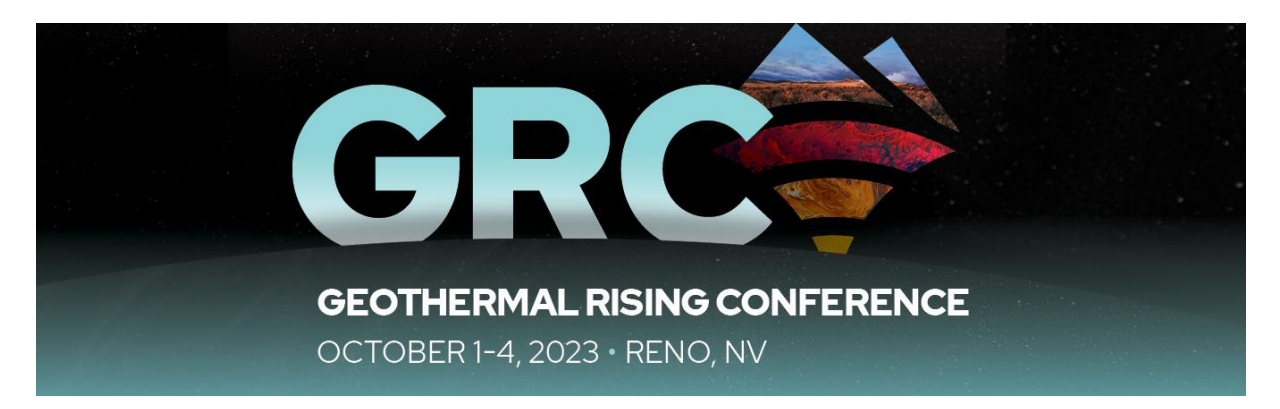

## 2023 Geothermal Rising Conference Reviewer's User Guide

1. You may only access the Reviewer's Portal using the link sent to you via email. Once you click on the link, you will need to follow the instructions, as shown in the video link below, to obtain your access key: <a href="https://www.conferenceabstracts.com/uploads/documents/13169/LoginVideo.mp4">https://www.conferenceabstracts.com/uploads/documents/13169/LoginVideo.mp4</a>

The Reviewer Login screen:

|                                                                                               | Reviewer Login                                                                                                    |                          |
|-----------------------------------------------------------------------------------------------|----------------------------------------------------------------------------------------------------|--------------------------|
| You should receive an email                                                                   | shortly with a link to reset your access key.                                                                       |                          |
| Welcome to the new Geotherma<br>reviews by the corresponding d<br>GRConference@geothermal.org | al Rising Conference Technical Program website! Plea<br>eadline. If you have any questions please contact us a<br>5 | se complete all as<br>it |
|                                                                                               | Log in to Abstract Scorecard                                                                                        |                          |
|                                                                                               | Reviewer Login                                                                                                    |                          |
|                                                                                               | Username *                                                                                                    |                          |
|                                                                                               | vlindberg@geothermal.org                                                                                            |                          |
|                                                                                               | Lost your access key?                                                                                               |                          |
|                                                                                               | Continue                                                                                                    |                          |

2. Once you have logged into the Reviewer Portal, you will be taken to your personal landing page. From this page, you will see an overview of the Reviews that have been assigned to you:

|   | EVENT INFORMATION                                                                                                    | YOUR PROFILE                                                                                             | SUBMIT FEEDBACK                                                                               |
|---|----------------------------------------------------------------------------------------------------|----------------------------------------------------------------------------------------------------|-----------------------------------------------------------------------------------------------|
|   | Geothermal Rising 2023<br>October 1 – 4, 2023 (Sunday – Wednesday)<br>Peppermil Resort Spa Casino<br>Remo, Nevada<br>United States<br>Contact the Event Organizer | Vicki Lindberg, Queen<br>Affiliation: Geothermal Rising<br>Logins: 6 Log Out<br>View / Edit Your Profile | We always welcome feedback,<br>and we want to hear what you<br>like and what can be improved. |
|   | REVIEWS                                                                                                    |                                                                                                    |                                                                                               |
| 2 | REVIEWS<br>Review Period: May 15 – June 8, 2023 at 11                                                                                                    | 59 PM PST                                                                                                |                                                                                               |

3. To begin your Abstract Reviews, select the Review Scorecard link:

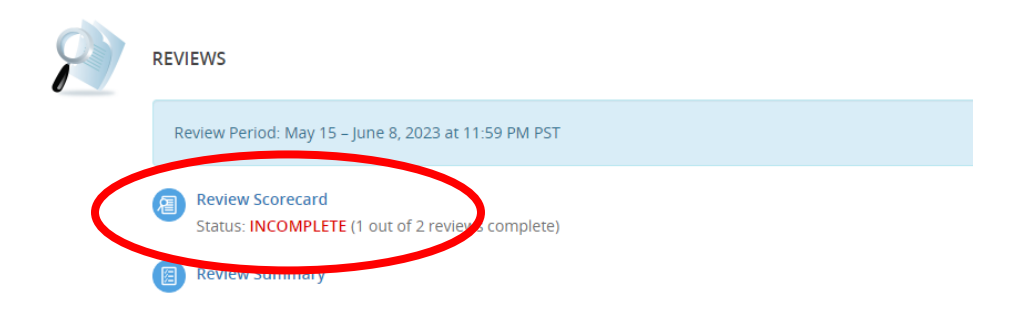

4. Once you select the Review Scorecard link, you will be taken to the Review screen to view the first abstract assigned to you:

| Home Ling out                                                                                                    |                     | Confer                                                                         | ence Details   Technical Support           |
|----------------------------------------------------------------------------------------------------|---------------------|--------------------------------------------------------------------------------|--------------------------------------------|
| ABSTRACT PREVIEW At                                                                                                    | ostract ID: 1496757 | ABSTRACT SCORECARD                                                             | S 2/3 S                                    |
| (Testing Submission) Long Term Effects of<br>Proposal Category: Oral Presentation<br>Abstract Topic: TEST Submissions<br>Abstract Status: Complete / Locked | of Heavy Metal      | Home  ≣ Review Summ<br>0,0<br>This Review                                      | ary OInstructions                          |
| Author(s)                                                                                                    |                     | * indicates a required field                                                   | Save Review                                |
| Role:<br>Primary Author                                                                                                    |                     | Abstain from Review<br>Only abstain from reviewing if you ha                   | ve a potential conflict of                 |
| Abstract Submission                                                                                                    |                     | professional relationships (i.e. vendo<br>with the presenting company or indiv | r partnerships and clients)<br>iduals.     |
| Topic<br>TEST Submissions                                                                                                    |                     | Review Question 1 *                                                            | ~                                          |
| ls this a student paper/presentation?<br>• No                                                                                                    |                     | Does the abstract submission fall unde<br>Geothermal Rising Conference standar | r the scope of the<br>ds and requirements? |

5. The left side of the screen includes all the pertinent information for the Abstract Review: title, type of presentation (oral or poster), the content of the abstract (in the "Abstract Submission" section and whether or not it is a student paper/poster. New for this year: reviews are being conducted as a "blind review". This means reviewers are not able to see the author's name, organization or other personal identifying information. This has been done to help eliminate the potential for scientific or other biases.

| ABSTRACT PREVIEW                                                                                                    | Abstract ID: 1496757 |
|----------------------------------------------------------------------------------------------------|----------------------|
| <br>(Testing Submission) Long Term Effect<br>Proposal Category: Oral Presentation<br>Abstract Topic: TEST Submissions<br>Abstract Status: Complete / Locked | ts of Heavy Metal    |
| Author(s)                                                                                                    |                      |
| Role:<br>Primary Author                                                                                                    |                      |
| Abstract Submission                                                                                                    |                      |
| <br>. <b>Topic</b><br>TEST Submissions                                                                                                    |                      |
| <br><ul><li>Is this a student paper/presentation?</li><li>No</li></ul>                                                                                      |                      |
| <br>Abstract Submission                                                                                                    |                      |

6. The right side of the page is the Reviewer's Section. After reviewing the Abstract, you may begin responding to the Reviewer Questions. Two important items to note here:

- Although the system looks in the backend to ensure reviewers are not co-author's of a submission, mistakes can happen due to different email addresses and other factors. If you should not be reviewing a submission due to an unidentified conflict, please check the "Abstain from Review" checkbox.
- NEW THIS YEAR: Numeric grading is being used to evaluate the submissions. When assigning a numeric value, a five (5) is the highest (best) rating with one (1) being the lowest (worst) rating. It is very important that rate your reviews appropriately as the numeric values will be used in the acceptance/rejection of all submissions. The Technical Program team also suggests that YOU use your numeric grades when making your acceptance/rejection recommendations. Did your submission score a 4.0 or higher? It should be accepted! Did it score 2.0 or lower? Consider recommending a rejection of the submission.

Required fields are denoted by an asterisk (\*):

|   | ABSTRACT SCORECAR                                                                               | D 🤇                                                                                               |                                                                            | D |
|---|-------------------------------------------------------------------------------------------------|---------------------------------------------------------------------------------------------------|----------------------------------------------------------------------------|---|
|   | A Home                                                                                          | E Review Summary                                                                                  | Instructions                                                               |   |
|   |                                                                                                 | 0.0<br>This Review                                                                                | 0%<br>Reviews Completed                                                    | ł |
|   | * indicates a required field                                                                    | 1                                                                                                 | Save Review                                                                |   |
| ( | Abstain from Review                                                                             |                                                                                                   |                                                                            | ) |
|   | Only abstain from re<br>interest with the pro<br>professional relation<br>with the presenting o | viewing if you have a<br>posal. Conflicts inclu<br>ships (i.e. vendor pai<br>company or individua | potential conflict of<br>de personal or<br>rtnerships and clients)<br>als. | 1 |
|   | Review Question 1 *                                                                             |                                                                                                   |                                                                            | ~ |
|   | Does the abstract sub<br>Geothermal Rising Cor                                                  | mission fall under the<br>nference standards a                                                    | e scope of the<br>nd requirements?                                         |   |
|   | Review Question 2 *                                                                             |                                                                                                   |                                                                            | • |

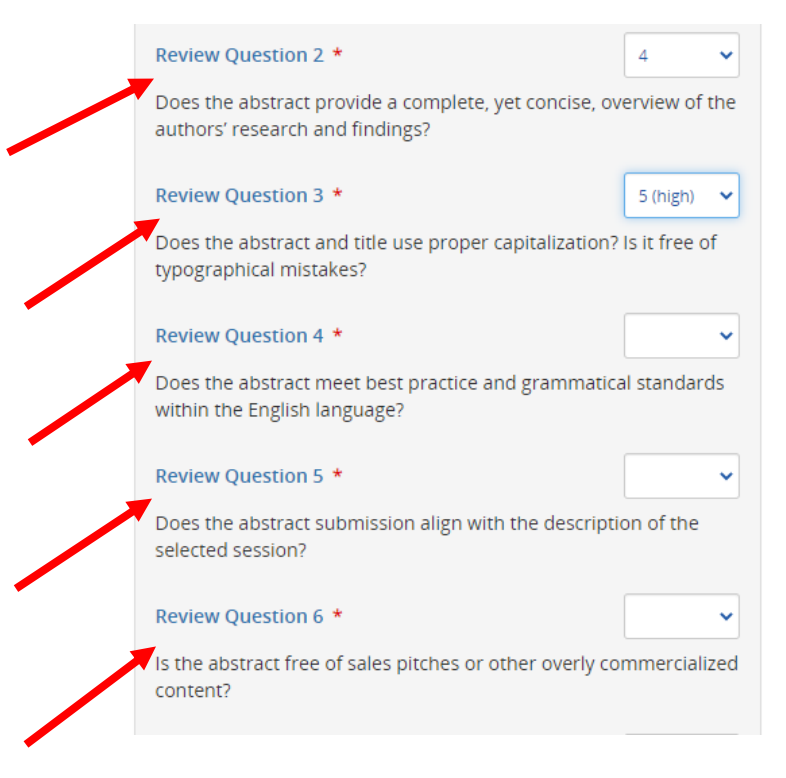

|     | Review Question 7 *                                                             | 3          | ~     |
|-----|---------------------------------------------------------------------------------|------------|-------|
|     | Does the abstract contain work that is relevant and of<br>conference attendees? | f interest | to    |
|     | Review Question 8 *                                                             | No         | ~     |
|     | Do you need to discuss the abstract submission with Chair?                      | the Techr  | nical |
|     | Review Question 9                                                               |            |       |
|     | Detailed comments for the session chair:                                        |            |       |
|     | None at this time.                                                              |            |       |
| · . | Review Question 10<br>Detailed comments for the author:                         |            |       |
|     | None at this time.                                                              |            |       |
|     |                                                                                 |            |       |

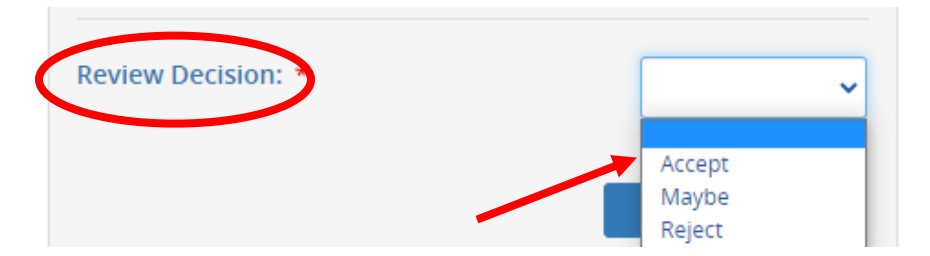

6. Once you have completed the Reviewer Questions, select "Save Review".

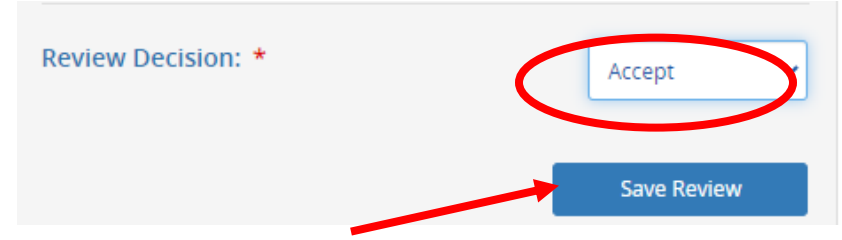

7. Once you have saved the review you just completed you will be taken to the next Abstract Review assigned to you. If you have completed all your assigned reviews, you will be redirected to your Review Summary page (you may expand your summary window by clicking the arrow down button):

4

|                        |                                                                                                    | REVI               | IEW SU    | JMMAR     | YY                                                    |                   | Retu    | rn to Hor       | me         |           |
|------------------------|----------------------------------------------------------------------------------------------------|--------------------|-----------|-----------|-------------------------------------------------------|-------------------|---------|-----------------|------------|-----------|
| Yo<br>tit<br>cli<br>re | Your assigned reviews are listed below. You can click on any review to jump in to that review. This list can be sorted by clicking on a column<br>title. You can group the reviews with the FOCUS button on the top right of th list. You can even add comments to individual reviews by<br>clicking on each review's comment icon or flag a review for future reference with the star icon. With the search option you can quickly find a<br>review with just a few key strokes. |                    |           |           |                                                       |                   |         |                 |            | n<br>nd a |
| RE                     | VIEW                                                                                                    | SUMMARY            | (Total Re | cords: 3) | Sea                                                   | rch               |         |                 |            | ٩         |
|                        |                                                                                                    |                    |           |           |                                                       |                   | ALL     | FOCUS: /        | ABSTRACT   | TYPE      |
|                        | #                                                                                                    | <b>Ç</b><br>Revlew | Score     | ID        | Abstract Title                                        | Abstract Type     | Locked? | <b>۲</b> Iagged | P<br>Notes | ★<br>Favs |
|                        |                                                                                                    | Ora                | Presen    | tation (3 | )                                                     |                   |         |                 |            | ~         |
|                        | 1                                                                                                    | $\bigcirc$         | 23        | 14967     | (Testing Submission) Long Term Effects of Heavy Metal | Oral Presentation |         | ٣               |            | ×         |
|                        | 2                                                                                                    |                    | 0         | 15257     | 2023 Talwan Geothermal Update                         | Oral Presentation |         | ٣               |            | $\star$   |
|                        | 3                                                                                                    | $\bigcirc$         | 26        | 14953     | This is a Test Submission                             | Oral Presentation |         | ۲               |            | $\star$   |
|                        |                                                                                                    |                    |           |           |                                                       |                   |         |                 |            |           |

8. From the review summary window, you can, if necessary, access your review to check your responses, see the current review score and make changes by clicking on the title to one of the abstracts in your list: